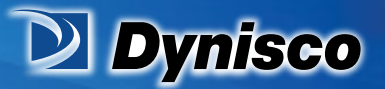

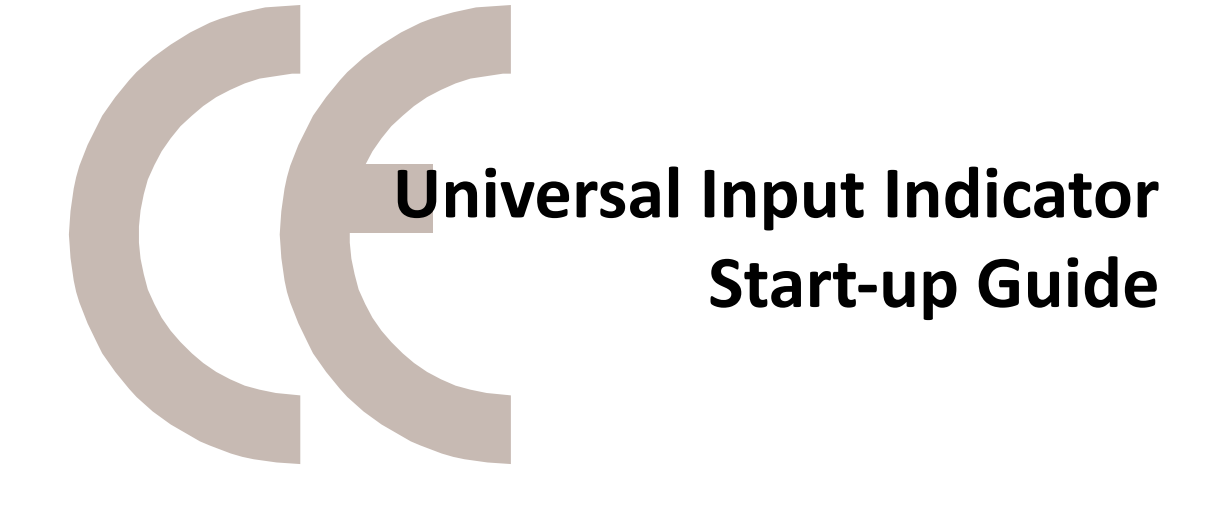

Sustainability

erification

Profitability

**Material Analysis** 

# **Operating Manual**

P/N: n/a | Rev: n/a | ECO: n/a www.dynisco.com -1-

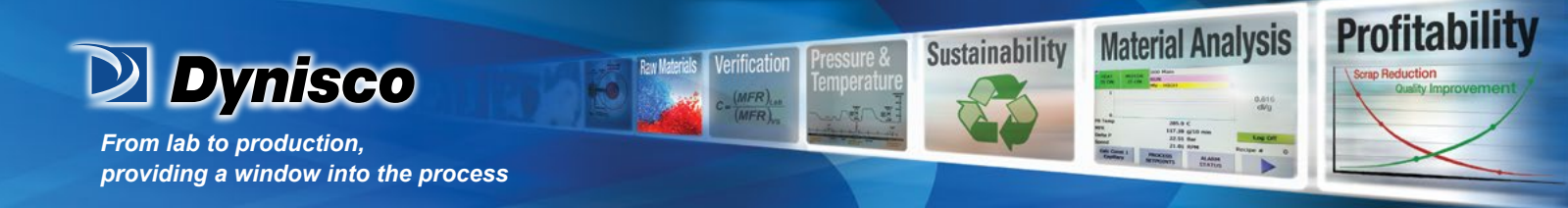

### Contents

| 1. | Setting up a unit straight out of the box                      | 3  |
|----|----------------------------------------------------------------|----|
|    | 1.1. Entry into Configuration mode                             | 3  |
|    | 1.2. Scrolling through Parameters and Values                   | 3  |
|    | 1.3. Changing Parameter Values                                 | 3  |
| 2  | Calibration Mode                                               | 7  |
|    | 2.1 Entry to Calibration Mode                                  | 7  |
| 3  | Setup Mode                                                     | 8  |
|    | 3.1 Entry into the Setup Mode                                  | 8  |
|    | 3.2 Scrolling through Parameters and Values                    | 9  |
|    | 3.3 Changing Parameter Values                                  | 9  |
| 4  | Operator Mode                                                  | 10 |
|    | 4.1 Entry into Operator Mode                                   | 11 |
|    | 4.2 Scrolling through Parameters and Values                    | 11 |
|    | 4.3 Changing Parameter Values                                  | 11 |
|    | 1/8 Din Indicator Units Display                                |    |
| 5  | Alarm Indications                                              | 12 |
|    | 5.1 Resetting Latched Alarm Outputs                            | 12 |
|    | 5.2 Resetting Alarm 1 Active Time, Minimum PV<br>or Maximum PV | 12 |
|    |                                                                |    |

#### 6 Tare Feature

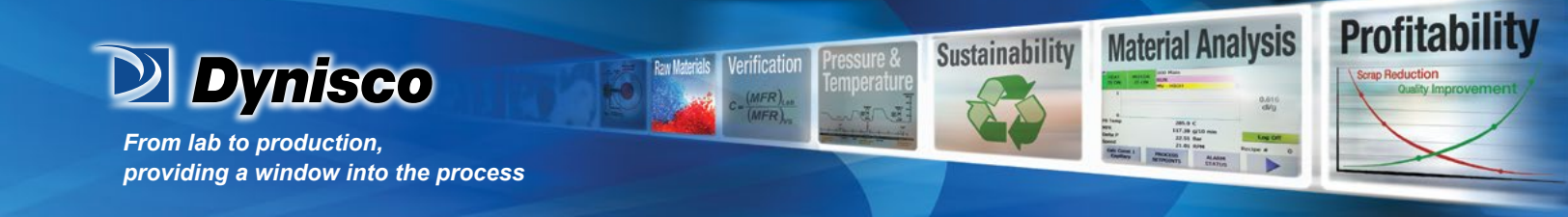

#### 1. Setting up a unit straight out of the box

#### 1.1. Entry into Configuration mode

When the unit is first powered on, the message goto Conf, will appear on the screen. This is the first step to set up the unit for the functionality required by the user. To enter configuration mode press the <a>[</a> key, this will then prompt you to enter an unlock code. ULoc will appear followed by 0. To enter into the configuration mode the user must enter the correct unlock code using the and <a>[</a> keys.

The default unlock code is 20, if you do not enter the correct code the unit will revert back to the previous screen asking you to enter the code again.

If you forget any of the unlock code there is a hidden read only menu for them. To enter this mode you must power the unit down, whilst powered down you must press the 🖸 and 🛆, keeping them pressed whilst repowering the unit for 10-15 seconds. You will then enter a read only loc code view.

If not from first power up Configuration is entered from Select Mode Hold down 🖸 and 🖾 press to force the controller into the Select Mode. The SLCT legend is shown for 1 second, followed by the legend for the current mode.

Press  $\square$  or  $\square$  to navigate to the Configuration Mode option, then press  $\square$  .

#### Note:

Set LED **•••** . This flashes in Configuration Mode.

#### 1.2. Scrolling through Parameters and Values

Press 🖸 to scroll through the parameters. While this key is pressed, and up to 1 second after, the parameter legend is shown, followed by the current parameter value.

#### Note:

Only parameters that are applicable to the hardware options chosen will be displayed.

#### 1.3. Changing Parameter Values

Press 🖸 to navigate to the required parameter, then press 🖾 or 🗹 to set the value as required.

Once the desired value is set, press to display YES? , press 🖾 within 10 seconds, accept the change, otherwise parameter will revert to previous value.

Or

Press 🖸 to reject the change and to move onto the next parameter. Hold down 💽 and press 🔼 to return to Select Mode.

#### Note:

If there is no key activity for 2 minutes the instrument returns to the operator mode.

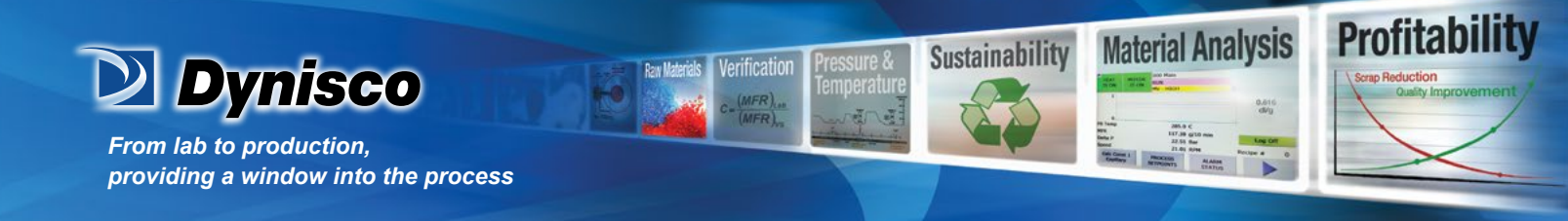

#### 1. 1480 Configuration Mode Parameters

| Parameter                  | Legend<br>for 1 sec<br>followed | Set<br>Value    | Adjustment Range &<br>Description                                       | Default<br>Value                                       | When<br>Visible | Units<br>Display |
|----------------------------|---------------------------------|-----------------|-------------------------------------------------------------------------|--------------------------------------------------------|-----------------|------------------|
| Mode Default               | dF۲۹                            | d iSA<br>EnAb   | Enable or disable default of all<br>parameters in configuration<br>mode | d ,SR                                                  | Always          |                  |
| Input type and             | InPt                            | St_C            | Strain Guage: -10 to 50mV                                               | SE_C                                                   | Always          | r                |
| Range                      |                                 | ы               | B type: 100 to 1824 °C                                                  | 7                                                      |                 |                  |
|                            |                                 | ЬF              | B type: 211 to 3315 °F                                                  | 1                                                      |                 |                  |
|                            |                                 | 23              | C type: 0 to 2320 °C                                                    | 1                                                      |                 |                  |
|                            |                                 | CF              | C type: 32 to 4208 °F                                                   | 1                                                      |                 |                  |
|                            |                                 | JC              | J type: -200 to 1200 °C                                                 | 1                                                      |                 |                  |
|                            |                                 | ٦ل              | J type: -328 to 2192 °F                                                 | 1                                                      |                 |                  |
|                            |                                 | J.C             | J type: -128.8 to 537.7 °C with<br>decimal point                        |                                                        |                 |                  |
|                            |                                 | J.F             | J type: -199.9 to 999.9 °F with<br>decimal point                        |                                                        |                 |                  |
|                            |                                 | μC              | K type: -240 to 1373 °C                                                 |                                                        |                 |                  |
|                            |                                 | PF              | K type: -400 to 2503 °F                                                 |                                                        |                 |                  |
|                            |                                 | <i>Р</i> .С     | K type: -128.8 to 537.7 °C with<br>decimal point                        |                                                        |                 |                  |
|                            |                                 | P.F             | K type: -199.9 to 999.9 °F with<br>decimal point                        |                                                        |                 |                  |
|                            | 2. X.                           | 02-0            | 0 to 20mA DC                                                            | 24                                                     | S               |                  |
|                            |                                 | 4_20            | 4 to 20mA DC                                                            | 1                                                      |                 |                  |
|                            | S                               | 0.50            | 0 to 50mV DC                                                            | si sa                                                  |                 | SS               |
|                            |                                 | 10.50           | 10 to 50mV DIC                                                          | 2                                                      |                 |                  |
|                            |                                 | 0.5             | 0 to 5V DC                                                              | -                                                      |                 |                  |
|                            |                                 | 1.5             | 1 to 5V DC                                                              |                                                        |                 |                  |
|                            | 3                               | 0_ 10           | 0 to 10V DC                                                             |                                                        |                 |                  |
|                            |                                 | 2. 10           | 2 to 10V DC                                                             |                                                        |                 | 3857-725-9-      |
| Scale Range<br>Upper Limit | rd.                             | Scale Ra<br>Max | ange Lower Limit +100 to Range                                          | Strain<br>Gauge/<br>Linear<br>- 1000<br>- max<br>range | Always          | U                |

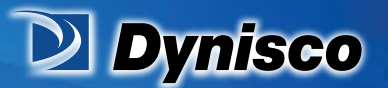

| Scale Range<br>Lower Limit                   | гЦ            | Range Min. to Scale range Upper Limit -<br>100                                                                      | ge win, to scale range upper Limit - Strain (A)<br>Gauge/<br>Linear<br>= 0 =<br>min<br>range |                                       | e Upper Limit - Strain Alway<br>Gauge/<br>Linear<br>= 0 =<br>min<br>range |  | L |  |
|----------------------------------------------|---------------|----------------------------------------------------------------------------------------------------|----------------------------------------------------------------------------------------------|---------------------------------------|---------------------------------------------------------------------------|--|---|--|
| Decimal point<br>position                    | dPoS          | 0 Decimal point position in non-<br>temperature ranges.<br>0 - XXXX<br>1 - XXXX<br>2 - XXXX<br>2 - XXXX<br>3 - XXXX | I                                                                                            | InPE<br>- mV, V<br>or mA              | Ρ                                                                         |  |   |  |
| Linear Range<br>Engineering<br>Units Display | 니메            | C<br>F                                                                                                    | nonE                                                                                         | InPE<br>- mV, V<br>or mA              | 'C<br>'F                                                                  |  |   |  |
| Multi-Point<br>Scaling                       | r n <b>PS</b> | EnAb d SA disabled or<br>d SA EnAb enabled                                                                          | d <sub>I</sub> SR                                                                            | Always                                | 5                                                                         |  |   |  |
| Alarm 1Type                                  | ala i         | P_H Process High Alarm<br>P_Lo Process Low Alarm                                                                    | P_H ,                                                                                        | Always                                | 1                                                                         |  |   |  |
| Process High<br>Alarm 1 value"               | PHR I         | Range Min. to Range Max.<br>Parameter repeated in Setup Mode                                                        | Range<br>Max                                                                                 | ALA I<br>- P_H I                      | Å r<br>alarm                                                              |  |   |  |
| Process Low<br>Alarm 1 value*                | PLA I         | Range Min. to Range Max<br>Parameter repeated in Setup Mode                                                         | Range<br>Min.                                                                                | ALA I<br>- P_Lo                       | 1 only<br>or I                                                            |  |   |  |
| Alarm 1<br>Hysteresis"                       | AHA I         | 1 LSD to 100% of span (in display units)<br>on "safe" side of alarm point.<br>Parameter repeated in Setup Mode      | I                                                                                            | ALA I<br>Is not                       | 5.75                                                                      |  |   |  |
| Alarm 2 Type                                 | ALA2          | As for alarm 1 type                                                                                                 | nonE                                                                                         | Always                                | 5                                                                         |  |   |  |
| Process High<br>Alarm 2 value"               | PHRS          | Range Min. to Range Max.<br>Parameter repeated in Setup Mode                                                        | Range<br>Max.                                                                                | ALA2<br>- P_H .                       | nu                                                                        |  |   |  |
| Process Low<br>Alarm 2 value"                | PLAS          | Range Min. to Range Max.<br>Parameter repeated in Setup Mode                                                        | Range<br>Min.                                                                                | ALA2<br>- P_Lo                        |                                                                           |  |   |  |
| Alarm 2<br>Hysteresis"                       | RH75          | 1 LSD to 100% of span (In display units)<br>on "safe" side of alarm point.<br>Parameter repeated in Setup Mode      | 1                                                                                            | ALA2<br>Is not                        | Ξ                                                                         |  |   |  |
| Output 1 Usage                               | USE I         | CEP Retransmit PV Output<br>dc 10<br>0 to 10VDC (adjustable)<br>transmitter power supply"                           | rEEP<br>If<br>OPn I<br>Is<br>linear<br>output<br>type                                        | OPn I<br>Is not<br>linear or<br>empty | 1                                                                         |  |   |  |

Verification

MFR)

स्त म

Raw Materia

**Profitability** 

Material Analysis

205-9 C EXT/30 g10 mm 2255 Mm 2255 Mm 2259 MM EXTRONO MILLION MILLIONI

· 1 1 1 .

Sustainability

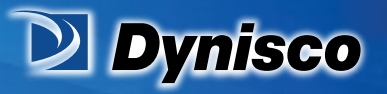

| Output 1 PV                             | FRb I  | 0_5                   | 0 to 5 V DC output 1                              | 0_ 10        | USE I-                  | 1 |
|-----------------------------------------|--------|-----------------------|---------------------------------------------------|--------------|-------------------------|---|
| Regarismit Type                         |        | 0_ 10                 | 0 to 10 V DC output                               |              | rEEP                    |   |
|                                         |        | S" 10                 | 2 to 10 V DC output                               |              |                         |   |
|                                         |        | 0.20                  | 0 to 20 mA DC output                              |              |                         |   |
|                                         |        | 4_20                  | 4 to 20 mA DC output                              |              |                         |   |
| Retransmit<br>Output 1 Scale<br>maximum | ro IH  | - 1999<br>Display     | to 9999<br>value where output is maximum          | Range<br>max | USE I -                 | H |
| Retransmit<br>Output 1 Scale<br>minimum | re IL  | - 1999<br>Display     | to <b>9999</b><br>value where output is minimum   | Range<br>min | USE / -<br>rEEP         | L |
| Output 1 TxPSU<br>voltage level         | PSU I  | 0 to 10\<br>output in | /DC transmitter power supply<br>n 0.1V steps"     | 0.01         | USE I -<br>dc IŪ        | 1 |
| Output 2 Usage                          | USE2   | R Ind                 | Alarm 1, direct, non-latching                     | A Ind        | OPn2                    | S |
|                                         |        | A Inr                 | Alarm 1, reverse, non-latching                    |              | empty                   |   |
|                                         |        | A ILd                 | Alarm 1, direct, latching                         |              |                         |   |
|                                         |        | AL                    | Alarm 1, reverse, latching                        |              |                         |   |
|                                         |        | R2nd                  | Alarm 2, direct, non-latching                     |              |                         |   |
|                                         |        | A5m                   | Alarm 2, reverse, non-latching                    |              |                         |   |
|                                         |        | ASLA                  | Alarm 2, direct, latching                         |              |                         |   |
|                                         |        | ASP-                  | Alarm 2, reverse, latching                        |              |                         |   |
|                                         |        | 0 124                 | Logical Alarm 1 OR 2, direct                      |              |                         |   |
|                                         |        | 0 I2r                 | Logical Alarm 1 OR 2, reverse                     |              |                         |   |
|                                         |        | Rnyd                  | Any active alarm, direct                          |              |                         |   |
|                                         |        | Rnyr                  | Any active alarm, reverse                         | 2            | L.C.                    |   |
| Output 3 Usage                          | USE3   | As for C              | Dutput 2 usage                                    | A2nd         | 0Pn3<br>Is not<br>empty | 3 |
| Display Strategy                        | d iSP  | 0, I,<br>(see Op      | 2, 3, 4 or 6<br>erator Mode for details)          | 0            | Always                  | d |
| Logic Input                             | d .G . | ~~LY                  | Reset latched relay(s)                            | rrL9         | OPnR<br>-               | ł |
|                                         |        | LA-E                  | Initiate Tare (zero display)                      |              | 0.01                    |   |
|                                         |        | rfu                   | Reset min/max PV values                           | 1            |                         |   |
|                                         |        | ۰E                    | Reset Alarm 1 elapsed time                        |              |                         |   |
|                                         | 3      | rPuE                  | Reset Alarm 1 elapsed time<br>& min/max PV values |              |                         |   |
|                                         |        |                       |                                                   |              |                         |   |

Verification

MFR)

सत्य

Raw Materia

**Profitability** 

Material Analysis

ADL D C ILT JB OFTO ADL J2 45 Nov J2 45 Nov ALANS MITHONYS ALANS ALANS 

· [ [ ] ]

Sustainability

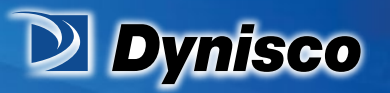

| Logic Input<br>State               | d .Gd | as     | Normally closed contact action | CLS | CLS    | r |
|------------------------------------|-------|--------|--------------------------------|-----|--------|---|
|                                    |       | OPN    | Normally open contact action   |     |        |   |
| Configuration<br>Mode Lock<br>Code | Cloc  | Q to 9 | Q to 9999                      |     | Always | C |

Profitability

**Material Analysis** 

Sustainability

#### Note:

\*Linear Outputs can be configured to provide an adjustable 0.0 to 10.0VDC transmitter power supply for external devices.

#### 2. Calibration Mode

2.1. Entry to Configuration mode **Note:** *Configuration mode must be completed before adjusting Calibration parameters.* 

#### First select Calibration mode from Select mode.

Hold down 💽 and press 🖾 to force the controller into the Select Mode. The SLCt legend is shown for 1 second, followed by the legend for the current mode.

Press  $\square$  or  $\square$  to navigate to the Calibration Mode option, then press  $\square$ . You then need to enter the unlock code using the  $\square$  or  $\square$  keys, then press  $\square$  to enter the mode.

Press **③** to scroll through the parameters (while this key is pressed, and for 1 sec after, the parameter legend is shown, then the current value). Press **▲** or **▼** to change the value.

To exit from Calibration mode, hold down 🖸 and press 🖾 to return to Select mode.

Note:

*Entry into Calibration Mode is security-protected by the Calibration Mode lock code. Default value is IO.* 

Note: Calibration mode will only be displayed if input type is set to ST\_G

| Parameter                     | Legend<br>for 1 sec<br>followed<br>by | Set<br>Value  | Adjustment Range &<br>Description                                                            | Default<br>Valu <del>e</del> | When<br>Visible           | Units<br>Displa<br>y |
|-------------------------------|---------------------------------------|---------------|----------------------------------------------------------------------------------------------|------------------------------|---------------------------|----------------------|
| Mode Default                  | dF.ቦባ                                 | d iSA<br>EnAb | Enable or disable default of all<br>parameters in configuration<br>mode                      | d iSR                        | Always                    |                      |
| Shunt Resistor                | Shot                                  | EnRb<br>d iSR | Enables or disables use of the<br>Shunt Resistor ( should be<br>enabled with Dynisco probes) | 55-0                         | Always                    | ſ                    |
| Calibration<br>Resistor Value | rCAL                                  | 80 .0         | 40% to 100% (appears only when Shot is EnRb)                                                 | 80.0                         | lf Shunt<br>is<br>Enabled |                      |
| Start Low<br>Calibration      | C .LO                                 | 0.0           | Press and start calibration                                                                  | 0.0                          | Always                    |                      |

P/N: n/a | Rev: n/a | ECO: n/a www.dynisco.com

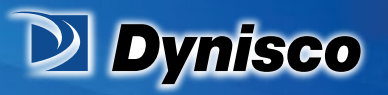

| Parameter                 | Legend<br>for 1 sec<br>followed<br>by | Set<br>Value | Adjustment Range &<br>Description           | Default<br>Value | When<br>Visible | Units<br>Displa<br>y |
|---------------------------|---------------------------------------|--------------|---------------------------------------------|------------------|-----------------|----------------------|
| Start High<br>Calibration | С.Н.                                  | 1000         | Press △ and ▽ together to start calibration | 1000             | Always          |                      |
| Calibration Lock code     | rloc                                  | 10           | Can set the lock code from 0 to<br>9999     | 10               | Always          |                      |

Profitability

**Material Analysis** 

Sustainability

When the calibration procedure begins ---- appears on the screen. Once Calibration is complete donE appears on screen. If there are any Faults with the calibration an error message will appear either Er\_r or Er\_C.

**Er\_C** means the low calibration will fail if the offset is less than -10mV or greater than +10mV. This signifies potential faulty sensors or the high calibration will fail if the count value is less than +20mV or greater than +50mV. This signifies potential faulty sensors

Er\_r means the high calibration will fail if the mV value is within 10mV of the low calibration value. This is a potential RCAL failure.

#### Setup Mode

This mode is normally selected only after Configuration Mode has been completed, or is used when a change to the process set up is required. These parameters must be set as required before attempting to use the indicator in an application.

#### 3 Setup Mode

#### 3.1 Entry into the Setup Mode

Setup Mode is entered from Select Mode

Hold down ⊇ and press △ to force the controller into the Select Mode. The SLCt legend is shown for 1 second, followed by the legend for the current mode. Press △ or ☑ to navigate to the Setup Mode option, then press ⊇ .

Note:

Entry into Setup Mode is security-protected by the Setup Mode lock code. Default value is IO.

Note:

Set LED **•••**. This is on in Setup Mode.

3.2 Scrolling through Parameters and Values

Press **1** to scroll through the parameters. While this key is pressed, and up to 1 second after, the parameter legend is shown, followed by the current parameter value.

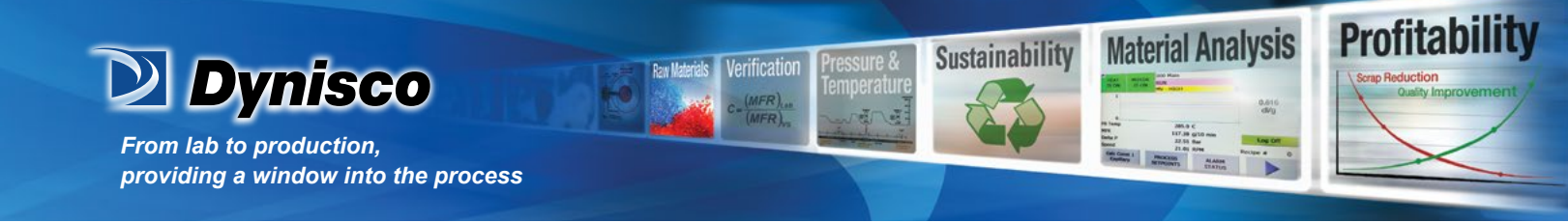

#### 3.3 Changing Parameter Values

Press **1** to select the required parameter, then press or to set the value as required. Once the displayed value is changed, it is effective is immediately. No confirmation of the change is required.

Press 🖸 to move onto the next parameter.

Hold down 🖸 and press 🖾 to return to Select Mode.

#### Note:

If there is no key activity for two minutes the instrument returns to the operator mode.

| Parameter                      | Legend<br>for 1 sec<br>followed<br>by | Set<br>Value                                 | Adjustment Range &<br>Description                                                                                                    | Default<br>Value              | When<br>Visible         | Units<br>Display |
|--------------------------------|---------------------------------------|----------------------------------------------|----------------------------------------------------------------------------------------------------|-------------------------------|-------------------------|------------------|
| Default Mode                   | <del>ብ</del> ድምባ                      | d ISR<br>EnRb                                | Enables or Disables Defaulting<br>of Values within Mode                                                                                   | d .SR                         | Always                  |                  |
| Input Filter Time<br>constant  | F 4LE                                 | OFF, 0.5<br>In 0.5 se                        | 5 to 100.0 seconds<br>c Increments                                                                                                    | 0.5                           | Always                  | F                |
| Alarm Filter time<br>Constant  | rlfl                                  | OFF, 0.5<br>In 0.5 se                        | 5 to 100.0 seconds<br>to Increments                                                                                                    | 0.0                           | Always                  | F                |
| Input fall Mode                | InPF                                  | Low<br>H iGh                                 | When input fails PV should go<br>Low or High scale reading                                                                                | H Gh                          | Always                  |                  |
| Process<br>Variable Offset     | OFFS                                  | ±Instrum                                     | ent Span                                                                                                    | 0                             | Aways                   | ٥                |
| Raw Process<br>Variable value  | 5 46                                  | The un-s<br>mA DC a<br>Resoluti<br>This part | scaled value of the input signal in r<br>as defined by the input range and<br>on to 1 decimal place (e.g. 4.0 to 2<br>ameter is Read Only | mV, V or<br>type.<br>20.0mA). | - mV, V<br>or mA        | blank            |
| Process High<br>Alarm 1 value" | РҺЯ І                                 | Range M<br>Repeat                            | In. to Range Max.<br>of Configuration Mode parameter                                                                                      | Range<br>Max.                 | ALA I                   | A ir<br>aiarm    |
| Process Low<br>Alarm 1 value*  | PLA I                                 | Range M<br>Repeat                            | In. to Range Max<br>of Configuration Mode parameter                                                                                       | Range<br>Min.                 | ALA I                   | 1 only<br>or I   |
| Alarm 1<br>Hysteresis*         | AHY I                                 | 1 LSD to<br>on "safe"<br>Repeat (            | o 100% of span (in display units)<br>* side of alarm point.<br>of Configuration Mode parameter                                            | 1                             | ALA I<br>Is not<br>nonE | -                |
| Process High<br>Alarm 2 value* | PHR2                                  | Range M<br>Repeat                            | lin. to Range Max.<br>of Configuration Mode parameter                                                                                     | Range<br>Max.                 | ALA2                    | 5                |
| Process Low<br>Alarm 2 value"  | PLR2                                  | Range M<br>Repeat                            | lin. to Range Max.<br>of Configuration Mode parameter                                                                                     | Range<br>Min.                 | -P_Lo                   | 1                |
| Alarm 2<br>Hysteresis*         | 8H92                                  | 1 LSD to<br>on "safe"<br>Repeat (            | o 100% of span (in display units)<br>" side of alarm point.<br>of Configuration Mode parameter                                            | 1                             | ALA2<br>Is not<br>nonE  | 14               |
| Scaling<br>Breakpoint 1        | ScA I                                 | Multi-pol<br>adjustab                        | int scaling breakpoint 1 value,<br>le from 0 to 100 in % of span                                                                          | 100                           | MAPS =                  | 1                |
| Display Value 1                | 9.21                                  | Value to<br>scaling t                        |                                                                                                    |                               |                         |                  |
| Scaling<br>Breakpoint 2        | ScA2                                  | Multi-pol<br>100% of                         | int scaling breakpoint 2, adjustable<br>span. Must be >5cA I value                                                                        | e up to                       | PAPS =                  | 5                |
| Display Value 2                | d ,52                                 | Value to<br>breakpoi                         | be displayed at Multi-point scaling<br>int 2, in display units                                                                            | 9                             |                         |                  |
| Scaling<br>Breakpoint 3        | ScA3                                  | Multi-pol<br>100% of                         | int scaling breakpoint 3, adjustable<br>span. Must be >5cA2 value                                                                         | e up to                       | P7P5-                   | З                |
| Display Value 3                | d ,53                                 | Value to<br>breakpoi                         | be displayed at Multi-point scaling<br>int 3, in display units                                                                            | 9                             |                         |                  |

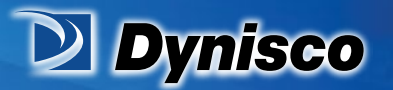

| Parameter               | for 1 sec<br>followed<br>by | Set<br>Value                                                                                 | Adjustment Range &<br>Description                                        | Default<br>Value | When<br>Visible | Units<br>Display |
|-------------------------|-----------------------------|----------------------------------------------------------------------------------------------|--------------------------------------------------------------------------|------------------|-----------------|------------------|
| Scaling<br>Breakpoint 4 | ScR4                        | Multi-poir<br>100% of                                                                        | nt scaling breakpoint 4, adjustable<br>span. Must be ≻5cA∃ value         | PAPS =           | ч               |                  |
| Display Value 4         | 9 '24                       | Value to I<br>breakpoir                                                                      | be displayed at Multi-point scaling<br>ht 4, in display units            | 1                | 8.4350          |                  |
| Scaling<br>Breakpoint 5 | ScRS                        | Multi-poir<br>100% of                                                                        | nt scaling breakpoint 5, adjustable<br>span. Must be >5c여색 value         | up to            | PAPS =          | 5                |
| Display Value 5         | d ,55                       | Value to I<br>breakpoir                                                                      | be displayed at Multi-point scaling<br>ht 5, in display units            | 1                |                 |                  |
| Scaling<br>Breakpoint 6 | ScA6                        | Multi-point scaling breakpoint 6, adjustable up to<br>100% of span. Must be >ScAS value EnAb |                                                                          |                  |                 |                  |
| Display Value 6         | d ,56                       | Value to I<br>breakpoir                                                                      | be displayed at Multi-point scaling<br>ht 6, in display units            | 1                |                 |                  |
| Scaling<br>Breakpoint 7 | ScR1                        | Multi-poin<br>100% of a                                                                      | P7P5 =<br>EnAb                                                           | ٦                |                 |                  |
| Display Value 7         | 9 '21                       | Value to I<br>breakpoir                                                                      | be displayed at Multi-point scaling<br>nt 7, in display units            | 1                |                 |                  |
| Scaling<br>Breakpoint 8 | ScRB                        | Multi-poin<br>100% of                                                                        | nt scaling breakpoint 8, adjustable<br>span. Must be >5cA1 value         | e up to          | PAPS =          | 8                |
| Display Value 8         | d ,58                       | Value to I<br>breakpoir                                                                      | be displayed at Multi-point scaling<br>nt 8, in display units            | 1                |                 |                  |
| Scaling<br>Breakpoint 9 | ScR9                        | Multi-poir<br>100% of                                                                        | nt scaling breakpoint 9, adjustable<br>span. Must be > <b>5cA8</b> value | e up to          | PAPS =          | 9                |
| Display Value 9         | d 159                       | Value to be displayed at Multi-point scaling<br>breakpoint 9, in display units               |                                                                          |                  |                 |                  |
| Tare Function           | ER-E                        | EnAb<br>d ISA                                                                                | Enables or disables the input<br>auto-zero Tare feature                  | d .SA            | Always          | ~                |
| Set-up Lock<br>Code     | SLoc                        | 0 to 999                                                                                     | 9                                                                        | 10               | Always          | 5                |
| Code<br>"Operator mode  | displays fo                 | liows.                                                                                       | -                                                                        |                  | 1               |                  |

orification

Profitability

**Material Analysis** 

Sustainability

#### Note:

*Alarm parameters marked* \* *are repeated in Configuration Mode.* **Note:** 

\*\*Once the complete list of Set Up Mode parameters has been displayed, the Operator Mode displays are shown without exiting from Set Up Mode.

#### **4 Operator Mode**

This is the mode used during normal operation of the instrument. It can be accessed from Select Mode, and is the usual mode entered at power-up. The available displays are dependent upon the setting of the Display Strategy parameter in Configuration Mode. WARNING:

IN NORMAL OPERATION, THE OPERATOR MUST NOT REMOVE THE INSTRUMENT FROM ITS HOUSING OR HAVE UNRESTRICTED ACCESS TO THE REAR TERMINALS, AS THIS WOULD PROVIDE POTENTIAL CONTACT WITH HAZARDOUS LIVE PARTS.

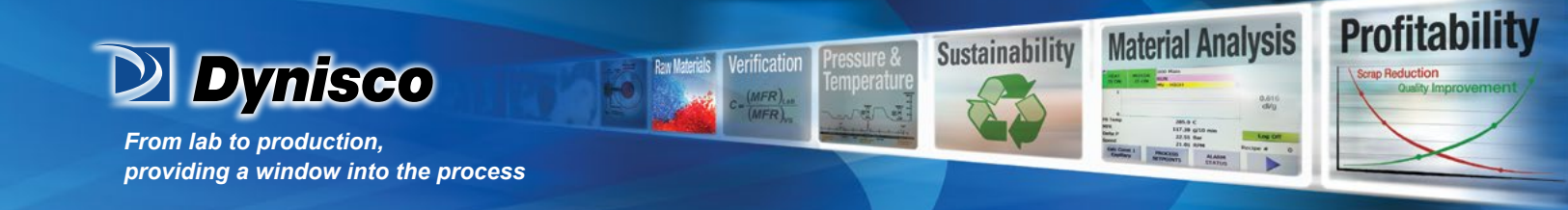

#### **CAUTION:**

Set all Configuration Mode parameters and Set Up Mode parameters as required before starting normal operations.

#### 4.1 Entry into Operator Mode

## This is the normal operating mode of the instrument from power-up. It can also be accessed from any other mode via Select Mode as follows:

Hold down ③ and press △ to force the controller into the Select Mode. The SLCt legend is shown for 1 second, followed by the legend for the current mode. Press △ or ▽ to navigate to the Operator Mode option, then press ③.

#### 4.2 Scrolling through Parameters and Values

Press **1** to scroll through the parameters. While this key is pressed, and up to 1 second after, the parameter legend is shown, followed by the current parameter value.

#### 4.3 Changing Parameter Values

Press  $\bigcirc$  to select the required parameter, then press  $\bigcirc$  or  $\bigtriangledown$  to set the value as required.

Once the displayed value is changed, it is effective is immediately. No confirmation of the change is required.

Press 🖸 to move onto the next parameter.

#### Note:

The operator can freely view the parameters in this mode, but alteration depends on the Display strategy setting in Configuration Mode. All parameters in Display strategy 6 are read only, and can only be adjusted via Setup mode.

| Parameter                | Legend<br>for 1 sec<br>followed<br>by | Set<br>Value                                                                                                 | Adjustment F<br>Descript                                                                                     | Adjustment Range &<br>Description                           |                                 | Units<br>Display |  |
|--------------------------|---------------------------------------|----------------------------------------------------------------------------------------------------|----------------------------------------------------------------------------------------------------|-------------------------------------------------------------|---------------------------------|------------------|--|
| Process<br>Variable      | Proc                                  | Cun<br>Read o                                                                                                | rent Process Variab<br>only, but latched rela<br>reset ("see below                                           | Always                                                      | C, F<br>or<br>blank             |                  |  |
| Maximum PV<br>Value      | rar                                   | Maximu<br>OPEC<br>Max L                                                                                      | m displayed value (<br>) since <b>パク</b> 用 was I<br>ED 🍊 is lit on mod                                       | Strategies<br>0, 1, 3, 4, & 6                               | C, F<br>or<br>blank             |                  |  |
| Minimum PV<br>Value      | ~~ ~                                  | Minimu<br>OPEN<br>Min L                                                                                      | m displayed value (<br>) since 197 wo was<br>ED T is lit on mod                                              | Strategies<br>0, 1, 3, 4, 8, 6                              | °C, °F<br>or<br>blank           |                  |  |
| Alarm 1 Active<br>Time   | Et i                                  | Accum<br>activ<br>Forma                                                                                      | nulated time alarm 1<br>e since Et + was la<br>t mm.ss to 90.50 th<br>(10 sec Increment<br>Shows CHHD it >90 | Strategles<br>D, 4 & 5<br>If alarm 1<br>configured.         | E                               |                  |  |
| Process Alarm 1<br>value | AL I                                  | Adju                                                                                                    | Alarm 1 value.<br>Istable except in Sti                                                                      | Strategies<br>2, 3, 4 & 6<br>If alarm 1<br>configured       | A in<br>alarm<br>1 only<br>or 1 |                  |  |
| Process Alarm 2<br>value | RL2                                   | Adju                                                                                                    | Alarm 2 value.<br>Istable except in Sti                                                                      | Strategles<br>2, 3, 4 & 6<br>If alarm 2<br>configured       | 5                               |                  |  |
| Active Alarm<br>Status   | ALS:                                  | The alarn<br>Indicates                                                                                       | n status screen<br>any active alarms.                                                                        | Display(s) show active alarms.<br>Inactive alarms are blank |                                 |                  |  |
|                          |                                       |                                                                                                    | When alarms                                                                                                  |                                                             | Alarm 1 Active                  | 1                |  |
|                          |                                       | ALM2<br>are active, the<br>associated<br>Alarm LED<br>flashes.<br>Latched relays can be reset<br>(see below) |                                                                                                    | 5                                                           | Alarm 2 Active                  | -                |  |

P/N: n/a | Rev: n/a | ECO: n/a www.dynisco.com -11-

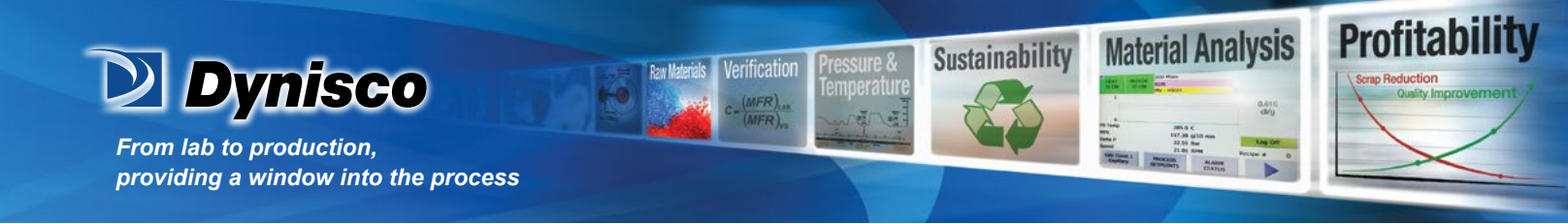

1/8 Din Indicator Units Display

The 1480 1/8 Din indicator has an additional Units Display. In Operator Mode, this display shows °C or °F when a temperature input range is displayed, and is blank for strain gauge or linear inputs.

The units display is also used in other modes as a confirmation of the parameter type currently shown in the main display.

#### **5** Alarm Indications

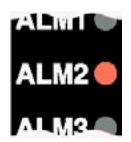

The alarm status screen indicates any active alarms, in addition the associated Alarm LED flashes. For latching alarm outputs, the LED FLASHES when the alarm condition exists, and goes to ON when the alarm condition is no longer present if the output has not yet been reset, to indicate that the relay is in the Latched on condition.

5.1 Resetting Latched Alarm Outputs

Latched outputs can be reset whilst the Process variable or Alarm Status screens are displayed, via the Digital Input (if fitted), from the front keypad as follows:

Press either  $\square$  or  $\square$  to reset the latched relay(s).

Note:

*Outputs will only reset if their alarm condition is no longer present.* **CAUTION:** 

A reset will affect ALL latched outputs.

5.2 Resetting Alarm 1 Active Time, Minimum PV or Maximum PV The stored Maximum PV value, Minimum PV value or Alarm 1 active Elapsed Time value can be reset via the Digital Input (if fitted), with a communications command via the RS485 module (if fitted) or from the front keypad as follows:

Press 🖸 to select the parameter to be reset.

Press either  $\bigtriangleup$  or  $\bigtriangledown$  for three seconds.

The display briefly shows ---- when the value is reset before the unit reverts to the requested display.

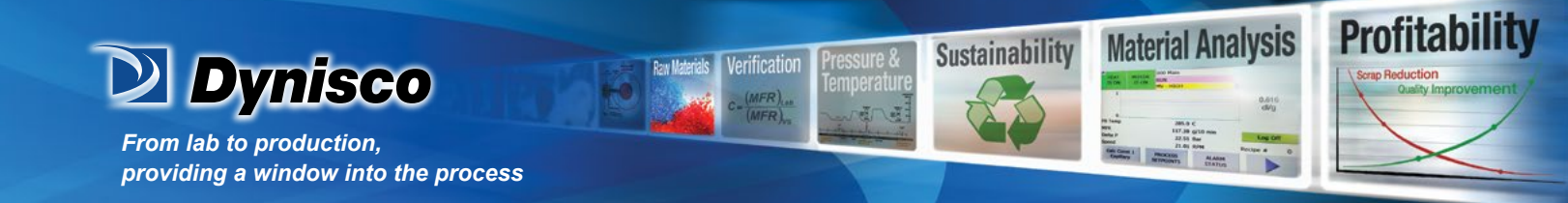

#### **Multi-Point Scaling**

When Multi-Point Scaling is enabled (MPS = EnAb in Configuration Mode), up to 9 breakpoints can be set to linearize the input signal. This only applies to mA, mV or Voltage input types. For each breakpoint the input scale value (ScAn) is entered in % of input span, followed by the value to be shown (diSn) in display units. Each breakpoint's input scale value must be higher than the previous value, but the display values can be either higher or lower. Any scale value set to 100% becomes the last in the series.

#### **6 Tare Feature**

When Tare is enabled (tArE = EnAb in Configuration Mode), it can be used to set the displayed value to zero automatically, by making the PV Offset parameter equal, but opposite to, the current process variable value. Tare can be initiated via the Digital Input (if fitted), or by using the following key press sequence:

#### Press **D** until the process variable is displayed.

Hold down 🖾 and 🖾 together for three seconds until the display shows YES? Release both keys and press 🖾 within 3 seconds to confirm the request. Note:

The Tare request is aborted if this sequence is not followed exactly.